## Nusikdateien verkleinern damit sie In Power Point passen

## .WAV Dateien verkleinern

Ein Musikstück als \*.WAV Datei hat mindestens 25 MB. Das ist zu groß für eine Power Point Datei. Die könnte man nie per E-Mail versenden. Deshalb muss man die Musikdatei kleiner machen wie hier beschrieben.

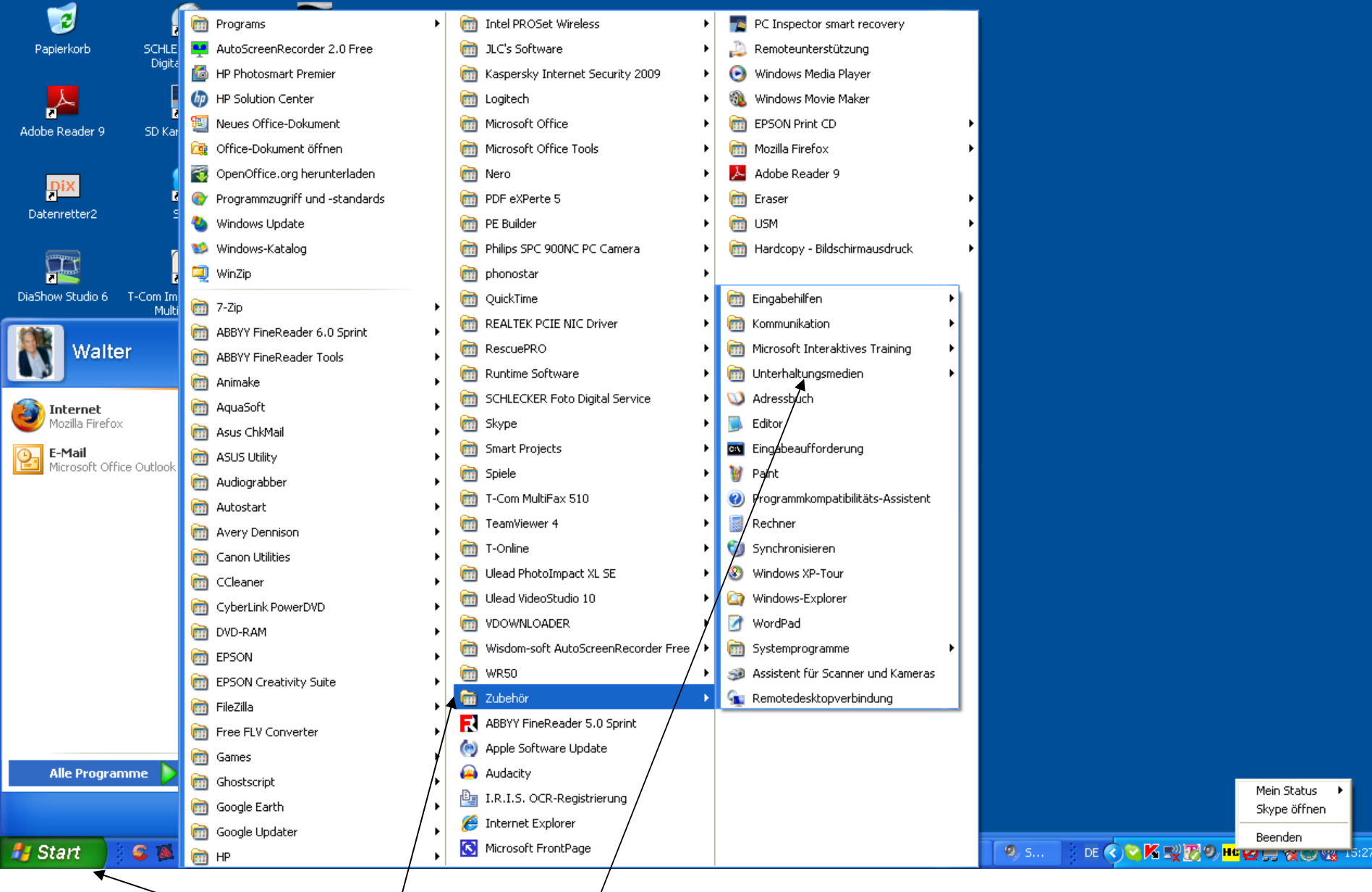

Gehe auf Start alle Programme Zubehör Unterhaltungsmedien

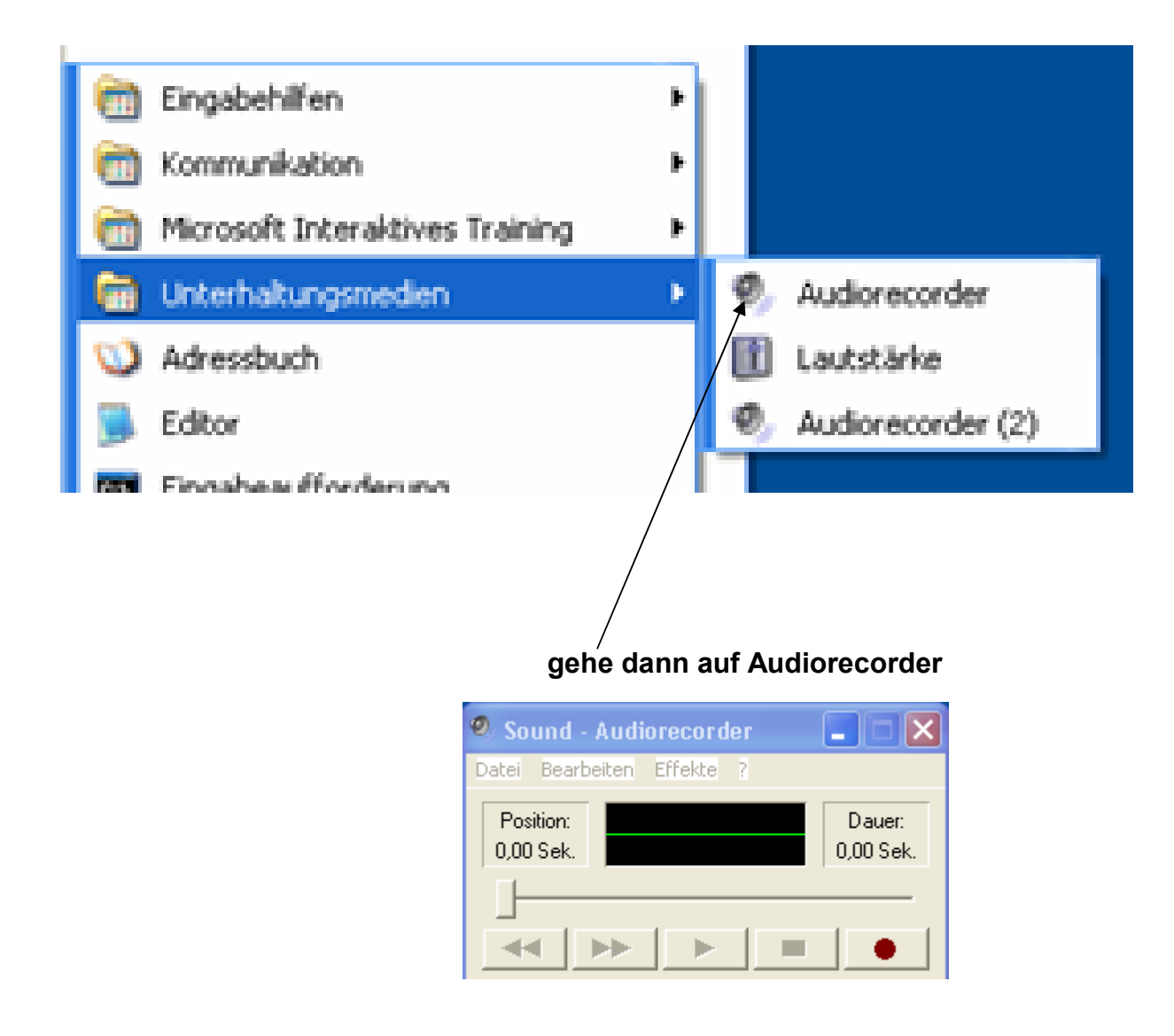

dann bekommst Du dieses Bild

gehe nun auf Datei öffnen und suche in Deinem Musikordner die Datei aus die Du verkleinern willst

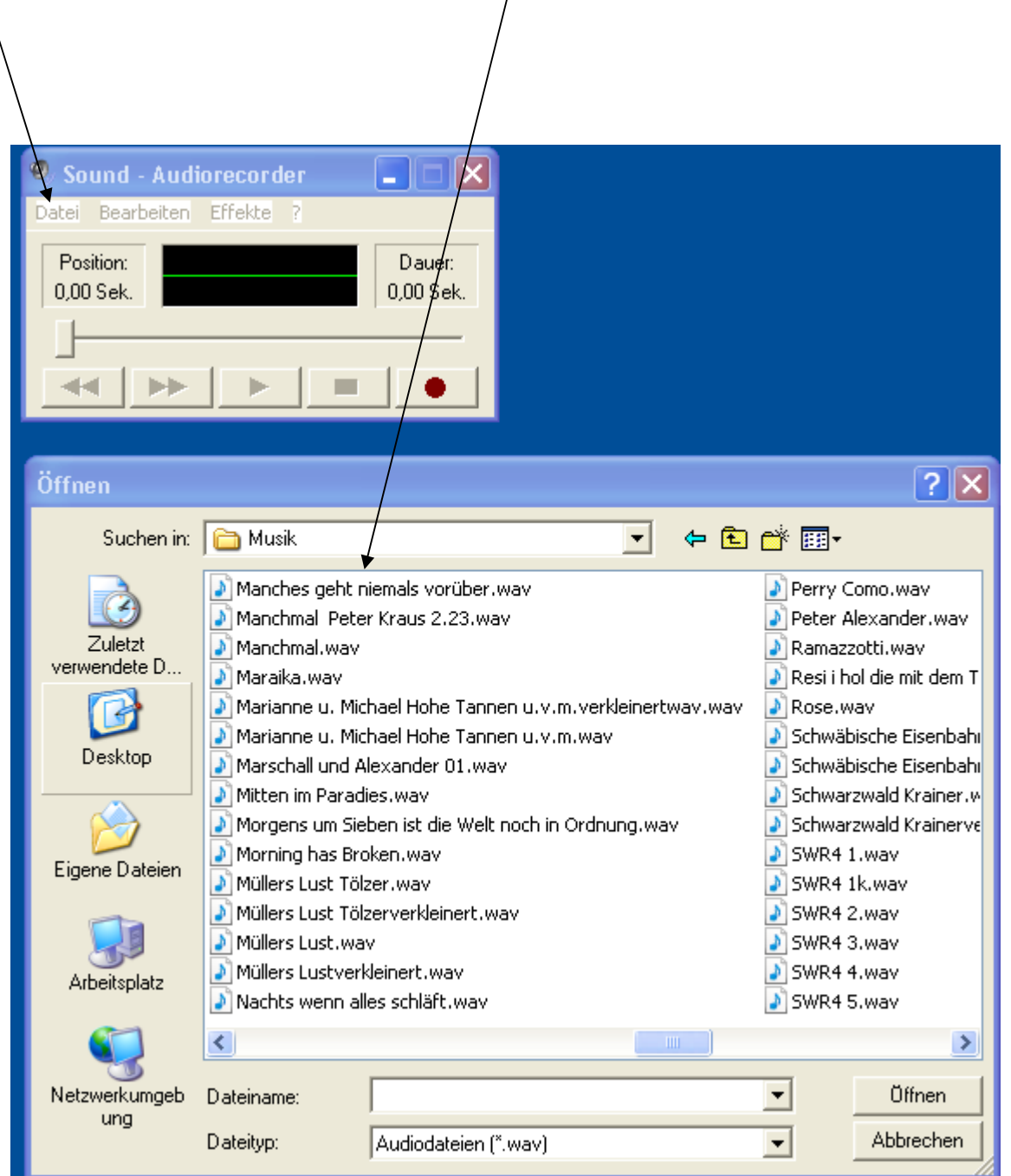

gehe nun auf Datei, speichern unter dann kommt dieses Bild

| Manch<br>Datei Bear<br>Position:<br>0,00 Sek.                                        | es geht niemals vor                   | ? 🗙                                                                                                    |
|--------------------------------------------------------------------------------------|---------------------------------------|----------------------------------------------------------------------------------------------------|
| Speichern                                                                            | 🔁 Musik 💽 🗲 🖻                         | <b>☆</b>                                                                                                    |
| Andre Rieu<br>Berühmte C<br>Cäptn Cool<br>DJ Ötzi<br>Fasching<br>Harald Imm<br>MPG 3 | overtüren<br><<br>ig<br>endrich       | Constant Stolz<br>Constant Stolz<br>Constant Schürzenjäger<br>Constant Schürzenjäger<br>Constant Schürzenjäge<br>Constant Schürzen<br>Constant Stolz<br>Constant Stolz<br>Constant S |
| <                                                                                    |                                       | >                                                                                                    |
| Dateiname:                                                                           | Manches geht niemals vorüber.wav      | Speichern                                                                                                    |
| Dateityp:                                                                            | Audiodateien (*.wav)                  | Abbrechen                                                                                                    |
| Format:                                                                              | PCM 44,100 kHz; 16 Bit; Stereo Ändern |                                                                                                    |

| Speichern Carler Mus                                                                                                | ik                                                                        | • <del>•</del> • |                                                                                                    | Soundau<br>Name:                  | swahl                                       | Speichern unter        |
|----------------------------------------------------------------------------------------------------|---------------------------------------------------------------------------|------------------|----------------------------------------------------------------------------------------------------|-----------------------------------|---------------------------------------------|------------------------|
| Andre Rieu<br>Berühmte Overtüre<br>Cäptn Cook<br>D J Ötzi<br>Fasching<br>Harald Immig<br>MPG 3<br>Reinhard Fendrich | n                                                                         |                  | Robert Stolz<br>Schürzenjäge<br>Simino Rossi<br>Western Musil<br>10 kleine Jäge<br>Auf unserm Be<br>Azurro.wav<br>Bert Kämpfert | [unbenan<br>Format:<br>Attribute: | PCM<br>8,000 kHz; 8 Bit; Mono<br>OK Abbrech | Entfernen<br>7 KB/Sek. |
| Dateiname: Manch<br>Dateityp: Audiod<br>Format: PCM 44                                                              | es geht niemals vorüber.wa<br>ateien (*.wav)<br>4,100 kHz; 16 Bit; Stereo | v V              | Speichern<br>Abbrechen                                                                                                    |                                   |                                             |                        |
| licke hier auf Ändern                                                                                               |                                                                           |                  |                                                                                                    | nun ko                            | ommt dieses Bild                            |                        |

| Soundaus           | wahl                         | ? 🗙                          |                             |
|--------------------|------------------------------|------------------------------|-----------------------------|
| Name:<br>[unbenann | t] 🔽                         | Speichern unter<br>Entfernen |                             |
| Format:            | MPEG Layer-3                 |                              | klicke nun hier den Pfeil   |
| Attribute:         | 48 kBit/s, 22,050 Hz, Stereo | 5 KB/Sek. 💌                  | und stelle MPEG Layer-3 eir |
|                    | OK Abbreche                  | en                           |                             |

die Attribute kannst Du so lassen oder aber auch ein anderes nehmen wenn Du auf den Pfeil klickst gehe dann auf o.k.

| Datei speichern unter                                                                                                    | ? 🗙                                                                                                    |                                                                                                    |
|----------------------------------------------------------------------------------------------------|----------------------------------------------------------------------------------------------------|----------------------------------------------------------------------------------------------------|
| Speichern 🗀 Musik 🔪 💽 🕈                                                                                                    | • 🗈 📸 🎟 •                                                                                                    |                                                                                                    |
| <ul> <li>Andre Rieu</li> <li>Berühmte Overtüren</li> <li>Cäptn Cook</li> <li>DJ Ötzi</li> <li>Fasching</li> <li>Harald Immig</li> <li>MPG 3</li> <li>Reinbard Fendrich</li> </ul> | Robert Stolz<br>Schürzenjäger<br>Simino Rossi<br>Western Musil<br>10 kleine Jäge<br>Auf unserm Br<br>Azurro.wav<br>Bert Kämnfert |                                                                                                    |
| Common       Bert Kämpfert Safarie klein.wav         Dateityp:       Audiodateien (*.wav)         Format:       MPEG Layer-3 56 kBit/s, 24,000       Ändern                       | Speichern Abbrechen                                                                                                    | Nimm nun den Titel der vorgeschlagen wird<br>und schreibe nach dem Titel noch das Wort<br><mark>klein</mark> dazu<br>gehe dann auf speichern. ( in den richtigen Ordner |

)